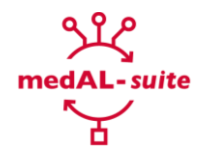

# « Passport » is the new medAL-suite feature which

- allows to enroll tablets and hubs on their respective medAL-data,
- ensures secure routes from the field to the server,
- frees us from the hassle of the MAC address issue

### Installing PASSPORT

/!\ PART 1 requires extensive knowledge of the medAL-*data* server setup. If you do not understand what you are doing, please ask for help.

# PART 1: TECHNICAL DOC: medAL-data

(Intended audience: medAL-data manager (Ibu, Serge, Issa, Dominic, Anmol)

#### Deploy the master branch

```
git checkout master
git pull
git push dokku:master
```

#### Make sure you have the following lines on your .env file.

```
STUDY ID="Name of the study"
CREATOR ALGORITHM URL="https://medalcreator.unisante.ch/api/v1/versions/"
CREATOR HEALTH FACILITY URL="https://medalcreator.unisante.ch/api/v1/health facilities/"
CREATOR_PATIENT_URL="https://medalcreator.unisante.ch/api/v1/versions/medal_data_config"
CREATOR_URL="https://medalcreator.unisante.ch/api/v1/versions/medal_data_config"
```

 possible values for STUDY\_ID below. Please copy yours in the .env file: Dynamic Rwanda

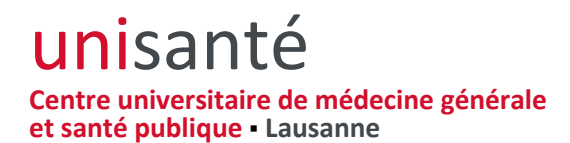

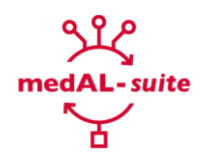

Dynamic Tanzania TIMCI Kenya TIMCI India TIMCI Senegal TIMCI Tanzania

#### Make the following change to your config:

dokku config:set [name of app] CREATOR\_ALGORITHM\_URL="https://medalcreator.unisante.ch/api/v1/versions/" --no-restart && dokku config:set [name of app] CREATOR\_HEALTH\_FACILITY\_URL="https://medalcreator.unisante.ch/api/v1/health\_facilities/" -no-restart && dokku config:set [name of app] CREATOR\_PATIENT\_URL="https://medalcreator.unisante.ch/api/v1/versions/medal\_data\_config" -no-restart && dokku config:set [name of app] CREATOR\_URL=<u>https://medalcreator.unisante.ch</u> dokku config:set [name of app] STUDY\_ID=" Name of the study"

#### Run migration inside the dokku container

dokku enter [app-name] web
php artisan migrate
php artisan config:cache
php artisan medalc:retrieve data

#### Expected output (of the last command)

Data successfully retrieved.

# PART 2: FUNCTIONAL DOC: medAL-data

(Intended audience: deployment manager (Ibu, Peter, Serge, Valsyini, Dickens, Anmol?)

Once you have logged into medAL-*data* as a deployement manager, you will find two new menu items [Health Facilities] and [Devices]. You will need to manually assign the algorithm

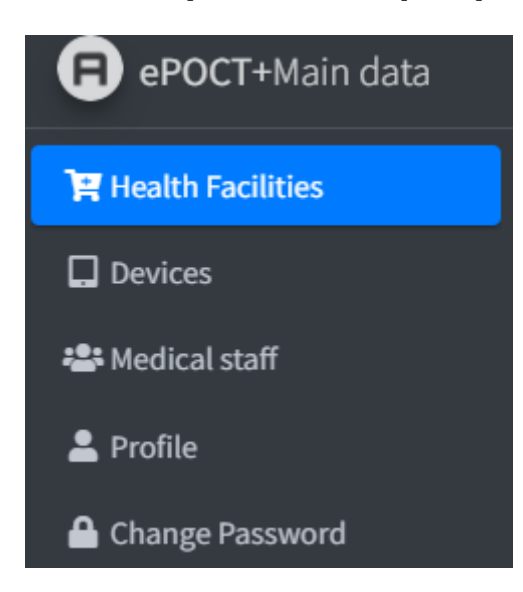

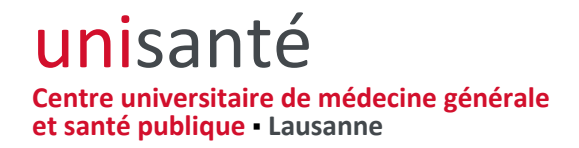

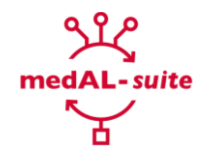

All the health facilities have been migrated from medAL-creator (and their IDs preserved), as well as the devices and staff. But you are still expected to associate the proper algorithm version for each health facility you setup.

Click on [Health Facilities], find the health facility that you want to set up and click on [Algorithms]

#### Actions

| 1 |      |      |        |         |            |               |          |
|---|------|------|--------|---------|------------|---------------|----------|
|   | View | Edit | Delete | Devices | Algorithms | Medical staff | Stickers |

In the popup window, select the algorithm that you want to assign to the health facility, choose the proper version and click on [Assign].

| Assign algorit                   | hm version    |                        |                               |        |
|----------------------------------|---------------|------------------------|-------------------------------|--------|
| Choose Alg                       | orithm        | ePOCT+ Dynamic Rwa 🗸 🗸 |                               |        |
| Choose a ve                      | ersion        | Please                 | select one 🗸                  |        |
| _                                |               | Please<br>ePOCT-       | select one<br>+_DYN_RW_Contro | l_Arm  |
| Assign                           |               | ePOCT                  | +_DYN_RW_Interve              | ention |
| Current ver                      | sion:         | No Versio              | n is assigned yet             |        |
|                                  | ions          |                        |                               |        |
| Archived Vers                    |               |                        |                               |        |
| Archived Vers<br>Version<br>Name | Start<br>Date | End<br>Date            | Reader<br>Version             |        |

Because it takes time to retrieve the algorithm, when you click on "Assign" it will launch a background job. You will have to wait a few minutes for it to complete. When it is done, it will appear under the "Current Version".

Check that the other items [Edit], [Devices] and [Medical staff] have been correctly imported. Write down the id of the device(s) you want to use for the test.

Under Edit, if you are using a hub, make sure its IP is in this format : http://192.168.0.0

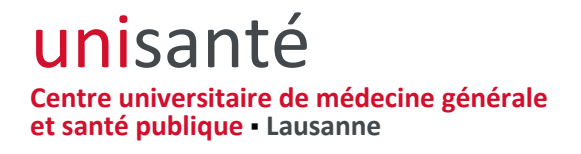

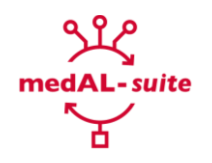

| Devices                   |              |         |                 |           |                         |
|---------------------------|--------------|---------|-----------------|-----------|-------------------------|
| Create New Device         |              |         |                 |           |                         |
| Name                      | Туре         | Auth ID | Health Facility | Last Seen | Actions                 |
| device                    | medAL-reader | 434     | CH Wavemind     |           | View Edit Delete Tokens |
| device                    | medAL-reader | 435     | CH Wavemind     |           | View Edit Delete Tokens |
| Galaxy Tab A (8.0", 2019) | medAL-reader | 436     | CH Wavemind     |           | View Edit Delete Tokens |
| Wavemind                  | medAL-reader | 437     | CH Wavemind     |           | View Edit Delete Tokens |

We recommend that you rename the device (click on the [Edit] button) in order to identify it

easily. For instance, use the IMEI or SN (or any identifier that can also be found physically on

the device)

If you are pilot-testing a health facility in a standalone mode, follow these steps below. If you are pilot-testing a health facility in a client-server mode, go to the "medal-reader (clientserver) section below.

#### Setup hub device in medAL-data

- 1. Login to medal-data, and go in the "Devices" tab (make sure that you are logged in using a user with sufficient permissions).
- 2. Look for a device called "<health-facility-name> Hub".
- 3. If this device does not exist, create it:
  - a. Click on "Create a new device".
  - b. Enter the following values:
    - i. Name: <health-facility-name> Hub
    - ii. Device type: medAL Hub
    - iii. Redirect URL: http://<hub-ip-address>/enroll/callback
- <health-facility-name> is the current health facility name, and , where <hub-ip-address> is the hub's ip address.
- 4. If this device exists, update its content:
  - a. Click on "Edit"
  - b. Enter the following value:
    - i. Redirect URL: http://<hub-ip-address>/enroll/callback
- , where <hub-ip-address> is the hub's ip address.

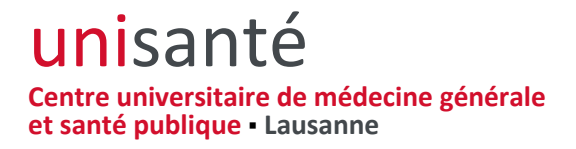

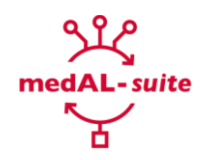

- 5. Take note of the associated auth id, this id will be useful in the next step.
- 6. Make sure that this device is assigned to the health facility:
  - a. Go in the "Health Facility" tab.
  - b. Look for the desired health facility.
  - c. Click on "Devices", and look for the device you just updated.
  - d. If the device does not exist in the list of assigned devices, select the device and click "Assign".

## PART 3: SET UP medAL-reader

#### Standalone

Install the latest APK from the Playstore Open medAL-*reader* Connect to medAL-*data* Enter the Server address of your medAL-*data* and the Device ID of the device that you have found in medAL-*data* and written down at the previous step.

| со       | NNEC   | T TO MED    | AL-DAT | Ά |
|----------|--------|-------------|--------|---|
|          |        |             |        |   |
|          |        |             |        |   |
| Server a | ddress |             |        |   |
| þevice I | D      |             |        |   |
|          |        | LOGIN       |        |   |
|          |        |             |        |   |
|          |        |             |        |   |
|          |        | Dark mode 🛑 |        |   |
|          | 111    | 0           | <      |   |

Click on [LOGIN]

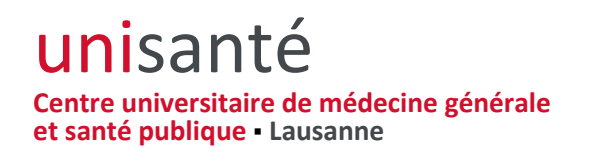

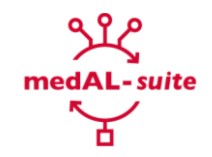

A new window opens on medAL-*reader* showing medAL-*data*, where you can login with your credentials.

| 12:43 🖬 🏟 🖪 🔹 |                              |                         |    | 4 | 1 🕄 🗎 |
|---------------|------------------------------|-------------------------|----|---|-------|
| × ₿ http://   | 195.15.219.241/lo            | gin                     |    | Å | :     |
|               | ePOC                         | : <b>T+</b> Main da     | ta |   |       |
|               | Sign ir                      | n to start your session |    |   |       |
|               | Email                        |                         |    |   |       |
|               | Password                     |                         |    |   |       |
|               | Sign In<br>I forgot my passw | vord                    |    |   |       |
|               | 111                          | 0                       | <  |   |       |

A new window opens where you need to authorize your device to communicate with medALdata.

### **Unisanté** Centre universitaire de médecine générale et santé publique • Lausanne

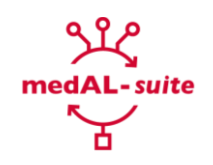

| Authoriz | zation Request   |                        |                    |    |
|----------|------------------|------------------------|--------------------|----|
| Galaxy   | TAB VFE is reque | esting permission to a | access your accour | t. |
|          | Auth             | horize                 | ancel              |    |
|          |                  |                        |                    |    |
|          |                  |                        |                    |    |
|          |                  |                        |                    |    |
|          |                  |                        |                    |    |
|          |                  |                        |                    |    |
|          |                  |                        |                    |    |
|          |                  |                        |                    |    |
|          |                  |                        |                    |    |
|          |                  |                        |                    |    |
|          |                  |                        |                    |    |
|          |                  |                        |                    |    |
|          |                  |                        |                    |    |

Now your tablet is enrolled and will be able to send data in a secure way to medAL-data.

### **Unisanté** Centre universitaire de médecine générale et santé publique - Lausanne

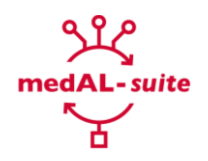

#### medAL-Reader (client-server)

Uninstall the current version of medAL-*reader*. Install the latest version of the app from the store Open medAL-*reader* Connect to medAL-*data* Enter the Server address of your medAL-*data* and the Device ID of the device that you can find in medAL-*data*.

Devices

| Create New Device         |              |         |                 |           |                         |  |  |
|---------------------------|--------------|---------|-----------------|-----------|-------------------------|--|--|
| Name                      | Туре         | Auth ID | Health Facility | Last Seen | Actions                 |  |  |
| device                    | medAL-reader | 434     | CH Wavemind     |           | View Edit Delete Tokens |  |  |
| device                    | medAL-reader | 435     | CH Wavemind     |           | View Edit Delete Tokens |  |  |
| Galaxy Tab A (8.0", 2019) | medAL-reader | 436     | CH Wavemind     |           | View Edit Delete Tokens |  |  |
| Wavemind                  | medAL-reader | 437     | CH Wavemind     |           | View Edit Delete Tokens |  |  |

#### Click on [LOGIN]

A new window opens on medAL-data where you can login with your credentials.

A new window opens where you need to authorize your device to communicate with medALdata.

Now your tab is enrolled and should be able to send data in a secure way to medAL-data.

# PART 4 (technical): SET UP medAL-hub

### Connect to medAL-hub in SSH Deploy the branch "socialite"

cd liwi-local-data git fetch git checkout feature/socialite git pull php artisan migrate

Update the existing variable:

SYNC URL="<medal-data-url>/api/v1/sync medical cases"

#### Add the following lines on .env file

SERVICES\_MEDAL\_DATA\_REDIRECT=http://[medAL-Hub\_IP]/enroll/callback SERVICES\_MEDAL\_DATA\_CLIENT\_ID=[Auth\_ID\_from\_medAL-Data]

Refresh config php artisan config:clear

Visit the following URL to confirm that the hub is correctly set up. http://[medAL-Hub IP]/ Visit the following URL to enroll the hub into medAL-Data http://[medAL-Hub IP]/enroll

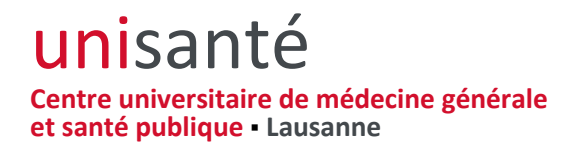

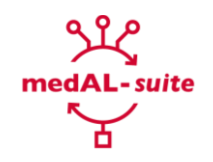

### Enroll your device

Enroll

#### Click on [enroll]

A new window opens on medAL-Data where you can login with your credentials.

| 12:44 | 🖬 🍄 (d. •    |                      |                       |                | 1 |
|-------|--------------|----------------------|-----------------------|----------------|---|
| ×     | http://19    | 5.15.219.241/oauth   | /authorize?client_ic  | l=577&code_c ≪ | : |
|       | Authorizatio | n Request            |                       |                |   |
|       | Galaxy TAB   | VFE is requesting pe | ermission to access y | our account.   |   |
|       |              | Authorize            | Cancel                |                |   |
|       |              |                      |                       |                |   |
|       |              |                      |                       |                |   |
|       |              |                      |                       |                |   |
|       |              |                      |                       |                |   |
|       |              |                      |                       |                |   |
|       |              |                      |                       |                |   |
|       |              |                      |                       |                |   |
|       |              |                      |                       |                |   |
|       |              |                      |                       |                |   |
|       |              |                      |                       |                |   |
|       |              |                      |                       |                |   |
|       |              |                      |                       |                |   |
|       |              | III                  | 0                     | <              |   |
|       |              |                      |                       |                |   |

A new window opens where you need to authorize your device to communicate with medALdata.

#### Enroll your device

Device is enrolled

Enroll

Now your medAL-hub is enrolled and should be able to send data in a secure way to medAL-Data.